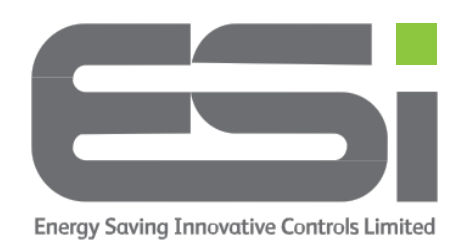

## Series 6 - Programming

- Press the **HOME** button this is the circular button under the display
- Press the MENU button this is the button with 3 horizontal lines under the display. The display should show SET TIME or WIFI SETUP.
- 3. Use **^** to select **SET SCHEDULE**
- 4. Press **HOME**
- 5. Use **^** to choose between
  - 24 HOUR Every day will be the same
  - 7Day Every day will need to be set independently
  - **5-2Day** One set of programs for weekdays and another for weekends

## For this example, we will select 24 Hour – every day will use the same heating programs.

- 6. Use **V** to select **HEATING SCHEDULE**
- 7. Press HOME
- 8. Use **^** to choose between different days
- Press HOME your first daily program will be shown, (P1) the start time will be flashing. Use <sup>^</sup> & <sup>V</sup> to set the ON time, e.g. 6:30am.
- 10.Press HOME the end time for P1 will flash, this is the time you want your heating to go off. Use ^ & V to set the OFF time, e.g.
  8:00am
- 11.Press **HOME** the temperature for your first heating program will flash. Use **^** & **V** to set the temperature, e.g. 20c

- 12.Press **HOME** your second daily program will be displayed (P2). This will be an OFF program. The start time will be the same time as your previous end time so you can ignore this.
- 13.Press **HOME** your P2 end time will flash. Use **^** & **v** to set the OFF time, e.g. 4:30pm
- 14.Press **HOME** the temperature for P2 flash. Use **^** & **v** to set the temperature. This is an OFF program, set the temperature low, e.g. 15c
- 15.Press **HOME** your third daily program will be displayed, (P3) and the start time will flash, this will be the same as your previous end time so you can ignore this
- 16.Press **HOME** your P3 end time will flash. Use **^** & **v** to set the OFF time, e.g. 9:30pm
- 17.Press **HOME** the temperature for P3 will flash. Use **^** & **v** to set the temperature, e.g. 21c
- 18.Press HOME your overnight program will be displayed, (P4). The start time for P4 will be the same time as your previous end time so you can ignore this
- 19.Press **HOME** your P4 end time will be shown but you won't be able to change this as it will be the same as your P1 start time for the following day
- 20.Press **HOME** the temperature for P4 will flash. Use **^** & **v** to set the temperature. This is an OFF program, set the temperature low, e.g. 15c
- 21.Press HOME
- 22.If you are using 5/2 setting or 7 day setting you will need to set the remaining days by starting at number **8** above.
- 23.When you have finished, tap the **RETURN** arrow until your thermostat shows your room temperature.
- 24. Tap the **HOME** button until you can see **HOME** at the bottom of the display.